# VDI版Jabber軟體電話疑難排解 — 常見問題

# 目錄

<u>簡介</u> <u>必要條件</u> <u>需求</u> <u>採用元件</u> <u>常見問題和解決方案</u> <u>CTI錯誤</u> <u>CTI超時</u> <u>CTI超時</u> <u>CTI許可權</u> <u>已禁用CTI線路控制</u> <u>CTI裝置關聯</u> <u>已禁用CTI裝置控制</u> <u>SIP錯誤</u> <u>SIP套接字故障</u>

# 簡介

本文介紹最常見的VDI版Jabber軟體電話問題以及如何糾正這些問題。

# 必要條件

#### 需求

思科建議您瞭解Cisco Unified Communications Manager(CUCM)和Jabber Softphone for VDI(JVDI)。

#### 採用元件

本檔案中的資訊是根據列出的軟體版本:

- 思科整合通訊管理員14.0.1 SU2
- Cisco Jabber 14.1.3
- JVDI代理14.1.3
- JVDI使用者端14.1.3

本文中的資訊是根據特定實驗室環境內的裝置所建立。文中使用到的所有裝置皆從已清除(預設))的組態來啟動。如果您的網路運作中,請確保您瞭解任何指令可能造成的影響。

# 常見問題和解決方案

# CTI錯誤

如果JVDI軟體電話失敗是由於CTI連線失敗引起的,則VDI中的Jabber連線狀態將虛擬通道和SIP顯 示為已連線,但CTI顯示為未連線。

| Connection Statu:                                                | Cisco Jabber<br>Version 14.1.3 (307304) | × | Extend diagnostic     JVDI client version:     JVDI agent version: | 14.1.3.57560 (64Bit)<br>14.1.3.57560    | × |
|------------------------------------------------------------------|-----------------------------------------|---|--------------------------------------------------------------------|-----------------------------------------|---|
| Softphone with VDI<br>Status:<br>Address:<br>Protocol<br>Reason: | Details<br>Not connected<br>cucmpub     |   | Virtual Channel status:<br>SIP status:<br>Softphone CTI status:    | Connected<br>Connected<br>Not Connected |   |
| Device:<br>CTI連線故暗                                               | administrator for assistance.           |   |                                                                    |                                         |   |

當JVDI客戶端的SIP連線正常工作且發生CTI故障時,Jabber CSF裝置會顯示為從CUCM Administration > Device > Phone網站註冊的裝置。

| Find Phor | e where Device Name | ,                   | contains csfjking | F                    | ind Clear Filter 🕂 | -          |                 |             |            |              |
|-----------|---------------------|---------------------|-------------------|----------------------|--------------------|------------|-----------------|-------------|------------|--------------|
|           |                     |                     | Select iter       | n or enter search te | ext 🗸              |            |                 |             |            |              |
|           |                     | Device Name(Line) ^ | Description       | Device Pool          | Device Protocol    | Status     | Last Registered | Last Active | Unified CM | IPv4 Address |
|           |                     | CSFJKING            | Username's CSF    | Phone DP             | SIP                | Registered | Now             |             | cucmpub.   | 1.00.00.00   |

在CTI故障期間註冊的CSF

#### CTI超時

要驗證是否發生CTI超時,請收集列出的跟蹤和日誌。

- CUCM CTIManager跟蹤
- 來自虛擬案頭基礎設施(VDI)的Jabber問題報告

CUCM CTIManager SDL跟蹤顯示CTIManager嘗試重新繫結到LDAP並將網路超時設定為5秒。

33538217.033 |07:32:28.921 |AppInfo |authenticationDB::login(使用LDAP進行身份驗證) 33538217.038 |07:32:28.921 |AppInfo |LDAP未初始化……正在連線…… 33538217.042 |07:32:28.921 |AppInfo |未啟用SSL身份驗證(0)-(Idap://Idap.domain.local:389) 33538217.046 |07:32:28.924 |AppInfo |LDAP將LDAP\_OPT\_NETWORK\_TIMEOUT選項設定為5秒

CUCM CTIManager SDL Trace表示CTIManager已驗證超時時間已過,並將包含超時錯誤的提供商 完整事件傳送到Jabber。

33538233.000 |07:32:38.644 |SdlSig |CtiLoginCheckTimeout |正在驗證 |CTIHandler(1,200,12,212) |SdlTimerService(1,200,3,1) |1,200,21,215.3^\*^\* |[R:H-H:0,N:0,L:0,V:0,Z:0,D:0] mSequenceNumber=2 33538233.003 |07:32:38.647 |AppInfo |[CTI-APP] [CTIHandler::OutputCtiMessage ] CTI ProviderOpenCompletedEvent(seq#=2)提供程式id=16777428 CM版本=14.0.1錯誤代碼 =2362179701 description=目錄登入失敗 — timeout enableIpv6=0 NoOfDaysPwdToExp=4294967295

33538233.004 |07:32:38.651 |AppInfo |CtiProviderOpenFailure - CTI應用程式無法開啟提供程式 ;應用程式啟動失敗CTIconnectionId:212原因代碼。:-1932787595 IPAddress: xxx.xxx.xxx IPv6地址:應用程式ID:Cisco CTIanager群集ID:StandaloneCluster節點ID:cucmpub.domain.local

Jabber日誌顯示Jabber從CTIManager收到PROVIDER\_OPEN\_COMPLETED\_EVENT,並且由於 收到超時錯誤而關閉CTI連線。

2023-01-24 07:32:38,598 DEBUG [0x000026e0] [c\deskphoneprovider\DPProvider.cpp(1274)] [csf.ecc] [CDPProvider::DispatchTheMessage] - [id=0] CDPProvider::DispatchTheMessage , nPduNum=126, pduName=PROVIDER\_OPEN\_COMPLETED\_EVENT

2023-01-24 07:32:38,598警告[0x000026e0] [rc\deskphoneprovider\DPProvider.cpp(598)] [csf.ecc] [CDPProvider::HandleEvent\_ProviderOpenCompleted] - ProviderOpen失敗:原因: 0x8ccc0075,目錄登入失敗 — 超時

2023-01-24 07:32:38,598錯誤[0x000026e0] [deskphoneprovider\CtiConnection.cpp(260)] [csf.ecc] [CtiConnection::SocketWorkItem::run] - CtiConnection:套接字斷開連線失敗!

### CTI超時解決方案

- 1. 驗證正在使用的CUCM LDAP身份驗證埠。將身份驗證埠更改為全域性目錄埠(3268\3269)可 以減少身份驗證請求的延遲。
- 2. 驗證LDAP身份驗證伺服器是否配置為完全限定域名(FQDN)。如果是,請確保所有伺服器 FQDN均可通過CUCM中的DNS解析。

注意:每當更改身份驗證埠時,都需要重新啟動Cisco CTIManager。

#### CTI許可權

要驗證CTI許可權是否是CTI失敗的原因,請收集列出的跟蹤和日誌。

- CUCM CTIManager跟蹤
- 來自VDI的Jabber問題報告

CUCM CTIManager SDL Traces顯示CTIManager驗證使用者設定。在設定驗證期間

,CTIanager會傳送一個ProviderOpenCompletedEvent通知Jabber使用者沒有執行CTI控制的正確 許可權。

```
33401907.000 |07:49:58.670 |SdlSig |CtiUserSettingsRes |正在驗證 |CTIHandler(1,200,12,150)
|CTIDbAccess(1,200,8,1) |1,200,21,153.3^*^* |[R:N-H:0,N:0,L:0,V:0,Z:0,D:0] SuperProvider =已禁
用CallParkRetrievalAllowed =已禁用ModifyCallingNumber =已禁用CTI Enabled =已禁用
CallMonitor=已禁用CallRecord=已禁用使用者ID = jking結果=0
33401907.005 |07:49:58.670 |AppInfo |[CTI-APP] [CTIandler::OutputCtiMessage ] CTI
ProviderOpenCompletedEvent(seq#=2)provider id=16777366 CM Version=14.0.1 error
code=2362179679 description=Directory login failed - User not present in Standard CTI Users
group. enableIpv6=0 NoOfDaysPwdToExp=4294967295
33401907.006 |07:49:58.673 |AppInfo |CtiProviderOpenFailure - CTI應用程式無法開啟提供程式
```

;應用程式啟動失敗CTIconnectionId:150原因代碼。:-1932787617 IPAddress:xxx.xxx.xxx.xxx

IPv6地址:應用程式ID:Cisco CTIanager群集ID:StandaloneCluster節點ID:cucmpub.domain.local

Jabber日誌表明Jabber從CTIManager收到PROVIDER\_OPEN\_COMPLETED\_EVENT,但由於許 可權不正確而失敗。

2023-01-23 07:49:58,561 DEBUG [0x000026a8] [c\deskphoneprovider\DPProvider.cpp(1274)] [csf.ecc] [CDPProvider::DispatchTheMessage] - [id=0] CDPProvider::DispatchTheMessage, nPduNum=126, pduName=PROVIDER\_OPEN\_COMPLETED\_EVENT 2023-01-23 07:49:58,561 WARN [0x000026a8] [rc\deskphoneprovider\DPProvider.cpp(598)] [csf.ecc] [CDPProvider::HandleEvent ProviderOpenCompleted] - ProviderOpen失敗:原因

:0x8ccc005f,目錄登入失敗 — 標準CTI使用者組中不存在使用者。

2023-01-23 07:49:35,561錯誤[0x000026a8] [deskphoneprovider\CtiConnection.cpp(260)] [csf.ecc] [CtiConnection::SocketWorkItem::run] - CtiConnection:套接字斷開連線失敗!

CTI許可權解決方案

1. 此問題可通過將標準CTI Enabled角色新增到CUCM終端使用者配置中來解決(CUCM管理>使 用者管理>終端使用者)。

# Roles Standard CCM End Users Standard CCMUSER Administration Standard CTI Enabled

標準CTI啟用CUCM終端使用者角色

已禁用CTI線路控制

要驗證CTI線路控制錯誤是否存在,請收集列出的跟蹤和日誌。

- CUCM CTIManager跟蹤
- 來自VDI的Jabber問題報告

CUCM CTIManager SDL Trace show CTI Manager收到來自Jabber的LineOpenRequest。 CTIManager無法執行線路開啟並將線路開啟失敗事件傳送到Jabber。

33407677.002 |08:35:28.159 |AppInfo |[CTI-APP] [CTIandler::processIncomingMessage] CTI LineOpenRequest(seq#=5 AutoAccept=0 Partition=Internal\_PT) 33407688.000 |08:35:28.162 |SdlSig-I |CtiLineOpenLineRes |ready |CTIDeviceLineMgr(1,200,9,1) |CTIRegistrer(3,100,26,1) |1,200,21,167.6^xxx.xxx.xxx^CSFJKING |[R:N-H:0,N:0,L:0,V:0,Z:0,D:0] AsyncResponse=624 Name=CSFJKING LH=1|145 Result=0x8ccc00d3自動接受狀態=0 33407688.001 |08:35:28.162 |AppInfo |[CTI-APP] [Line(145)::openLineResponse](Signal=CtiLineOpenLineRes State=lineState\_opening LineNumber=1151026, LineHandle: CtiID=1:LineID=145, LineRequestTimeout=5) 33407688.002 |08:35:28.162 |AppInfo |[CtiLineOpenFailure — 無法開啟線路CTI連線ID:1裝置名稱

:CSFJKING目錄編號:1151026分割槽:Internal\_PT UNKNOWN\_PARAMTYPE:原因:-

1932787501應用ID:Cisco CTIanager群集ID:StandaloneCluster節點ID:cucmpub.domain.local

33407688.008 |08:35:28.162 |AppError |LineOpen失敗。正在刪除行。Device=CSFJKING Local LH=1|145 33407689.003 |08:35:28.176 |AppInfo |[CTI-APP] [CTIHandler::OutputCtiMessage ] CTI LineClosedEvent(LH=1|144 reason=8)

Jabber.log顯示Jabber從CTI管理器接收了LINE\_CLOSED\_EVENT,並將線路設定為不可用。一旦 設定為「服務外」,Jabber會將裝置和提供商關閉事件傳送到CTI管理器,並且CTI連線終止。

2023-01-23 08:35:28,471 DEBUG [0x00001e6c] [c\deskphoneprovider\DPProvider.cpp(1405)] [csf.ecc] [CDPProvider::DispatchTheMessage] - [id=0]已接收:,

pdunames[nPduNum]=LINE\_CLOSED\_EVENT

2023-01-23 08:35:28,471 DEBUG [0x00001e6c] [cc\src\deskphoneprovider\DPLine.cpp(711)] [csf.ecc] [CDPLine::HandleEvent\_LineClosed] - CDPLine::HandleEvent\_LineClosed 2023-01-23 08:35:28,471調試[0x00001e6c] [c\src\deskphoneprovider\DPLine.cpp(1078)] [csf.ecc] [CDPLine::OutOfService] - CDPLine::OutOfService, bClose=1

2023-01-23 08:35:28,486 DEBUG [0x00002818] [c\deskphoneprovider\DPProvider.cpp(1086)] [csf.ecc] [CDPProvider::SendRequest] - [id=0] SendRequest Successful.,

pdunames[msg.msgID]=DEVICE\_CLOSE\_REQUEST, msg.sequenceNumber=6

2023-01-23 08:35:28,486 DEBUG [0x00002818] [c\deskphoneprovider\DPProvider.cpp(1086)] [csf.ecc] [CDPProvider::SendRequest] - [id=0] SendRequest Successful.,

pdunames[msg.msgID]=PROVIDER\_CLOSE\_REQUEST, msg.sequenceNumber=7 2023-01-23 08:35:28,486錯誤[0x00001e6c] [deskphoneprovider\CtiConnection.cpp(260)] [csf.ecc] [CtiConnection::SocketWorkItem::run] - CtiConnection:套接字斷開連線失敗!

## 線路關閉解決方案

驗證CSF線路配置(CUCM Administration > Device > Phone)上是否已啟用Allow Control of Device from CTI設定。

| Directory Number Inform       | ation                |   |
|-------------------------------|----------------------|---|
| Directory Number*             | 1151003              |   |
| Route Partition               | Internal_PT          | 7 |
| Description                   | user name            |   |
| Alerting Name                 | user name            |   |
| ASCII Alerting Name           | user name            |   |
| External Call Control Profile | < None >             | 7 |
| Allow Control of Device f     | rom CTI              |   |
| Associated Devices            | CSFJKING<br>BOTJKING | ٦ |
|                               | TCTJKING             |   |
|                               |                      |   |

電話號碼CT/許可權

注意:如果線路上啟用了「Allow Control of Device from CTI」,但仍出現CTI錯誤,請在更 改之間切換設定關閉和儲存設定。

#### CTI裝置關聯

要驗證CTI裝置關聯錯誤是否存在,請收集列出的跟蹤和日誌。

- CUCM CTIManager跟蹤
- 來自VDI的Jabber問題報告

CUCM CTIManager SDL Trace reveal CTI Manager收到PROVIDER\_OPEN\_REQUEST並傳送一個提供商響應,使用者驗證成功。

33301558.002 |13:27:34.924 |AppInfo |CTIManager::CtiManager::providerOpenRequest():已收到 PROVIDER\_OPEN\_REQUEST — 連線Id=2 TcpHandle=[1:200:21:139] PeerIPAddr=xxx.xxx.xxx PeerPort=50155使用者名稱= CtiHandler=[1:200:12:136] 33301560.004 |13:27:34.925 |AppInfo |[CTI-APP] [CTIHandler::OutputCtiMessage ] CTI ProviderOpenResponse(seq#=2)提供程式id=16777352 FIPSMode = 0 33301565.090 |13:27:35.271 |AppInfo |AuthenticationImpl::使用者ID的身份驗證成功:正在執行

接下來,CTI Manager會查詢CUCM終端使用者控制的裝置,但找不到任何裝置。然後 ,ProviderOpenCompleteEvent將傳送到TotalControllableDevices設定為0的Jabber。

33301572.000 |13:27:35.271 |SdlSig |CtiDeviceListWithDPFetchRes |ready |CTIDeviceRegManager(1,200,10,1) |CTIDbAccess(1,200,8,1) |1,200,21,139.3^\*^\* |[R:N-H:0,N:0,L:0,V:0,Z:0,D:0] EnumHandle=89 NumDevices=0 Total=0 mbMore=0 33301572.001 |13:27:35.271 |AppError |ready\_CtiDeviceListWithDPFetchRes EnumHandle=89 numDevices=0 TotalDevices=0 More=0 Result=0 33301577.004 |13:27:35.272 |AppInfo |[CTI-INFO] [CTIHandler::GenerateQBEProviderOpenSuccess] totalControlledDevices = 0 33301577.007 |13:27:35.272 |AppInfo |[CTI-APP] [CTIandler::OutputCtiMessage ] CTI ProviderOpenCompletedEvent(seq#=2)提供程式id=16777352 dscpForCTI2Apps =96 EnableIpv6 =0 autoCallPickupEnabled =0 LoginUserID = NoOfDaysPwdToExp =4294967295 TotalControlledDevices =0 ClusterId =StandAloneClusterClusterCluster

Jabber.log顯示Jabber已收到來自CTI管理器的ProviderOpenCompleteEvent。get devices請求超時 ,handleOpenFailed出現錯誤8。

2023-01-22 13:26:13,888 DEBUG [0x000025a4] [c\deskphoneprovider\DPProvider.cpp(1274)] [csf.ecc] [CDPProvider::DispatchTheMessage] - [id=0] CDPProvider::DispatchTheMessage , nPduNum=126, pduName=PROVIDER\_OPEN\_COMPLETED\_EVENT 2023-01-22 13:26:13,888 DEBUG [0x000025a4] [c\deskphoneprovider\DPProvider.cpp(1423)] [csf.ecc] [CDPProvider::DispatchTheMessage] - [id=0] PDUTYPE\_ProviderEvent或 PDUTYPE\_Heartbeat , nPduNum=126, pdunames[nPduNum]=PROVIDER\_OPEN COMPLETED\_EVENT 2023-01-22 13:26:13,888調試[0x000025a4] [rc\deskphoneprovider\DPProvider.cpp(577)] [csf.ecc] [CDPProvider::HandleEvent\_ProviderOpenCompleted] - [id=0] CDPProvider::HandleEvent\_ProviderOpenCompleted

2023-01-22 13:26:32,868 DEBUG [0x00002404] [per\DeskPhoneConnectionContext.cpp(1068)] [csf:ecc::DeskPhoneConnectionContext::GetDevicesTimeoutWorkItem::run] - [id=1] DeskPhoneConnectionContext::GetDevicesTimeoutWorkItem::run()

2023-01-22 13:26:32,868 DEBUG [0x00002404] [per\DeskPhoneConnectionContext.cpp(1071)] [csf.ecc] [csf::ecc::DeskPhoneConnectionContext::GetDevicesTimeoutWorkItem::run] - [id=1]裝置 超時

2023-01-22 13:26:32,868錯誤[0x00002404] [pper\DeskPhoneConnectionContext.cpp(509)] [csf.ecc] [csf::ecc::DeskPhoneConnectionContext::handleOpenFailed] - [id=1]狀態:2登入狀態 :3錯誤:8

然後Jabber關閉與CUCM的CTI連線,並將電話服務設定為由於未找到裝置而斷開連線。

2023-01-22 13:26:32,868 DEBUG [0x00002040] [c\deskphoneprovider\DPProvider.cpp(1070)] [csf.ecc] [CDPProvider::SendRequest] - [id=1] CDPProvider::SendRequest, msg.sequenceNumber=4, pObject=1758DB6C, pdunames[msg.msgID]=ID provider\_CLOSE\_REQUEST 2023-01-22 13:26:32,868 INFO [0x00002040] [\deskphoneprovider\CtiConnection.cpp(60)] [csf.ecc] [CtiConnection::stop] - CtiConnection::stop 2023-01-22 13:26:32,868錯誤[0x00001e10] [deskphoneprovider\CtiConnection.cpp(260)] [csf.ecc] [CtiConnection::SocketWorkItem::run] - CtiConnection : 套接字斷開連線失敗 !

2023-01-22 13:26:32,868 DEBUG [0x000024fc] [ntrol\TelephonyCallControlImpl.cpp(1022)] [jcf.tel.callcontrol] [CSFUnified::TelephonyCallControlImpl::onServiceStartResult] — 服務啟動結果 : [eDeskPhone],連線故障代碼: [eDeviceRegSelectedDeviceNot已找到] 2023-01-22 13:26:32,868 INFO [0x00002434] [ices\impl\TelephonyServiceImpl.cpp(3998)] [jcf.tel.service]

[CSFUnified::TelephonyServiceImpl::OnTelephonyServiceConnectionStatusChanged] — 電話服務 裝置連線狀態已從[連線]更改為[斷開連線]

2023-01-22 13:26:32,868 DEBUG [0x00002434] [\impl\TelephonyServerHealthImpl.cpp(477)] [jcf.tel.health] [CSFUnified::TelephonyServerHealthImpl::commitIfNotAlreadyCommitted] — 尚未提 交案頭影片伺服器健康資訊,因為未在裝置清單中找到案頭電話

#### CTI裝置關聯解決方案

 當CUCM終端使用者受控裝置中不存在JVDI CSF裝置時,會出現這些錯誤。將CSF裝置新增 到受控裝置以更正此問題(CUCM管理>使用者管理>終端使用者)。

| CSFJKING |          |
|----------|----------|
|          |          |
|          |          |
|          |          |
|          | CSFJKING |

CUCM控制的裝置

#### 已禁用CTI裝置控制

驗證CTI裝置控制是否已禁用。收集列出的跟蹤和日誌。

- CUCM CTIManager跟蹤
- 來自VDI的Jabber問題報告

Jabber日誌顯示Jabber向CUCM CTI管理器傳送了DEVICE\_OPEN\_REQUEST。

2023-01-23 08:14:26,674 DEBUG [0x00002578] [c\deskphoneprovider\DPProvider.cpp(1086)] [csf.ecc] [CDPProvider::SendRequest] - [id=0] SendRequest Successful., pdunames[msg.msgID]=DEVICE\_OPEN\_REQUEST, msg.sequenceNumber=4

CUCM CTIanager SDL Trace顯示,CTI Manager收到裝置開啟請求並使用 CtiDeviceOpenFailure回覆Jabber。

33404809.002 |08:14:27.899 |AppInfo |[CTI-APP] [CTIandler::processIncomingMessage] CTI DeviceOpenRequest(seq#=4 device name=CSFJKING softkeys AppID=1234) 33404811.009 |08:14:27.899 |AppError |DeviceThirdParty::isDeviceOpenValid deviceName=CSFJKING傳送CtiDeviceOpenDeviceRes(Seq#=4 error=0x8ccc00d2) 33404812.003 |08:14:27.899 |AppInfo |[CTI-APP] [CTIHandler::OutputCtiMessage ] CTI FailureResponse(seq#=4 result=2362179794 description=) 33404812.004 |08:14:27.900 |AppInfo |CtiDeviceOpenFailure - Device Open failed CTI Connection Id:154 Device Name:CSFJKING UNKNOWN\_PARAMTYPE:ReasonCode:-1932787502 App ID:Cisco CTIanager Cluster ID:StandaloneCluster Node ID:cucmpub.domain.local Process ID:jking-xxx.xxx.51126 Process ID:29347 Process Name:CtiHandler Jabber.log顯示Jabber收到來自CTI管理器的失敗響應,並且CTI會話已斷開連線。

2023-01-23 08:14:27,674錯誤[0x00002578] [c\deskphoneprovider\DPProvider.cpp(1287)] [csf.ecc] [CDPProvider::DispatchTheMessage] - FailureResponse,結果 =0x8ccc00d2,(CTIERR\_DEVICE\_RESTRICTED) 2023-01-23 08:14:27,674 DEBUG [0x00002578] [c\deskphoneprovider\DPProvider.cpp(1333)] [csf.ecc] [CDPProvider::DispatchTheMessage] - [id=0] Received, pdunames[nPduNum]=FAILURE\_RESPONSE, seqNum=4 2023-01-23 08:14:27,686錯誤[0x00002578] [deskphoneprovider\CtiConnection.cpp(260)] [csf.ecc] [CtiConnection::SocketWorkItem::run] - CtiConnection : 套接字斷開失敗 !

#### CTI裝置控制禁用解決方案

1. 驗證CSF裝置配置(CUCM Administration > Device > Phone)上是否已啟用Allow Control of Device from CTI設定。

| Ignore Presentation Indicators (internal calls only) |
|------------------------------------------------------|
| Allow Control of Device from CTI                     |
| Logged Into Hunt Group                               |
| Remote Device                                        |
| Require off-premise location                         |
|                                                      |

CSF裝置CTI允許控制

## SIP錯誤

當JVDI軟體電話失敗是由於SIP連線失敗時,來自VDI的Jabber連線狀態將虛擬通道顯示為 connected,但SIP和CTI狀態顯示為Not Connected。

| Connection Status                                      |                                                                                                    | ×  | 9                                                               |                                             | × |
|--------------------------------------------------------|----------------------------------------------------------------------------------------------------|----|-----------------------------------------------------------------|---------------------------------------------|---|
|                                                        |                                                                                                    |    | Extend diagnosti                                                | c                                           |   |
|                                                        | Cisco Jabber<br>Version 14.1.3 (307304)                                                                                                    |    | JVDI client version:<br>JVDI agent version:                     | 14.1.3.57560 (64Bit)<br>14.1.3.57560        |   |
| Softphone with VDI<br>Status:<br>Address:<br>Protocol: | Details<br>Not connected<br>cucmpub. (SIP) (IPV4)<br>SIP                                                                                                    |    | Virtual Channel status:<br>SIP status:<br>Softphone CTI status: | Connected<br>Not Connected<br>Not Connected |   |
| Reason:                                                | Connection error. Ensure the server information in the Phone<br>Services tab on the Options window is correct. Contact your syst<br>administrator for assistance. | em |                                                                 |                                             |   |

當從JVDI客戶端的SIP連線失敗時,Jabber CSF裝置會顯示為從CUCM Administration > Device >

JVDI SIP錯誤

## Phone網站上取消註冊的Jabber CSF。

| Find Ph | one where Device Name |                   | ✓ contains     | ✓ csfjking  | Find                 | Clear Filter | -                       |             |            |              |
|---------|-----------------------|-------------------|----------------|-------------|----------------------|--------------|-------------------------|-------------|------------|--------------|
|         |                       |                   |                | Select item | or enter search text | ~            |                         |             |            |              |
|         |                       | Device Name(Line) | Description    | Device Pool | Device Protocol      | Status       | Last Registered         | Last Active | Unified CM | IPv4 Address |
|         |                       | CSFJKING          | Username's CSF | Phone DP    | SIP                  | Unregistered | Jul 19, 2023 1:32:02 PM |             | cucmpub    |              |

CUCM CSF未註冊

SIP套接字故障

使用JVDI時,所有SIP流量均源自瘦客戶端電腦上的JVDI客戶端。要排除故障,請收集列出的跟蹤 和日誌。

- CUCM CallManager跟蹤
- 來自VDI的Jabber問題報告

JVDI客戶端vxc日誌顯示用於SIP 5060信令的主和輔助CUCM伺服器。主伺服器設定為活動伺服器 。

2020-01-23 08:58:44,623 DEBUG [0x0000000000036a0]

[ore\sipstack\sip\_common\_transport.c(866)] [csf.sip-call-control] [sipTransportCfgTableInit] -[SIP][TRANS][1] PRIMARY\_CCM: IPv4 Addr: cucmsub.domain.local:5060 IPv6 Addr: :50660 transport4

2020-01-23 08:58:44,623 DEBUG [0x0000000000036a0]

[ore\sipstack\sip\_common\_transport.c(866)] [csf.sip-call-control] [sipTransportCfgTableInit] -[SIP][TRANS][2] SECONDARY\_CCM: IPv4 Addr: cucmpub.domain.local:5060 IPv6 Addr: :506060 2020-01-23 08:58:44,633錯誤[0x000000000036a0] [re\sipstack\sip\_common\_transport.c(1075)] [csf.sip-call-control] [sip\_transport\_get\_ti\_addr] - [SIP][TRANS]未發現活動1:使用主CUCM找到 PRIMARY\_CCM

JVDI客戶端在嘗試連線到埠5060上的主伺服器時報告套接字連線失敗。會話隨即被清除。

2020-01-23 08:58:44,656 DEBUG [0x0000000000036a0]

[\core\sipstack\ccsip\_platform\_tcp.c(910)] [csf.sip-call-control]

[sip\_tcp\_set\_reason\_for\_active\_connfailed] - SIPCC-SIP\_TCP\_MSG:

sip\_tcp\_set\_reason\_for\_active\_connfailed:已斷開與活動伺服器的連線()。 unRegReason:12

Errno:0, Cause:1, Reason:[SOCKET\_REMOTE\_CLOSURE /

CC\_UNREG\_REASON\_CM\_RESET\_TCP]

2020-01-23 08:58:44,656資訊[0x00000000000036a0] [tiveapp\sipcc\core\ccapp\cc\_alarm.c(816)] [csf.sip-call-control] [setUnregReason] - SIPCC-PLAT\_API: setUnregReason : 將unreg reason設 定為=12

2020-01-23 08:58:44,656 DEBUG [0x0000000000036a0]

[sipstack\sip\_transport\_connection.c(282)] [csf.sip-call-control]

[sip\_transport\_connection\_on\_socket\_error] - [SIP][CONN][] socket(3912)錯誤:-1

2020-01-23 08:58:44,656 DEBUG [0x0000000000036a0]

[\core\sipstack\ccsip\_platform\_tcp.c(634)] [csf.sip-call-control] [sip\_tcp\_destroy\_connection] -

SIPCC-SIP\_SOCK: sip\_tcp\_destroy\_connection: purge entry , socket is 3912, connid is 0

2020-01-23 08:58:44,656 INFO [0x00000000000036a0] [\core\sipstack\ccsip\_platform\_tcp.c(384)]

[csf.sip-call-control] [sip\_tcp\_purge\_entry] - SIPCC-SIP\_TCP\_MSG: sip\_tcp\_purge\_entry : 套接字 fd: 3912 closed for conid 0 with address: xxx.xxx.xxx , remote port: 5060 2020-01-23 08:58:44,656 DEBUG [0x0000000000036a0]

[e\sipstack\sip\_transport\_session.c(1055)] [csf.sip-call-control] [sip\_transport\_session\_disconnect] - [SIP][SESS][0]銷毀連線。

2020-01-23 08:58:44,656 INFO [0x0000000000036a0]

[re\sipstack\sip\_common\_transport.c(1666)] [csf.sip-call-control]

[sip\_transport\_on\_session\_create\_failed] - [SIP][TRANS][1]傳輸建立失敗!

然後,JVDI客戶端將SIP連線設定為失敗,並將SIP路由標籤為已銷毀。

2020-01-23 08:58:44,656 DEBUG [0x000000000036a0] [\core\sipstack\sip\_common\_regmgr.c(3713)] [csf.sip-call-control] [sip\_regmgr\_on\_transport\_cucm\_connecting\_failed] - SIPCC-SIP\_REG: sip\_regmgr\_on\_transport\_cucm\_connecting\_failed: [1 cucm]連線失敗 ! 2020-01-23 08:58:44,656 INFO [0x00000000036a0] [\core\sipstack\sip\_common\_regmgr.c(2242)] [csf.sip-call-control] [sip\_regmgr\_cc\_create\_failed] -SIPCC-SIP\_CC\_CONN: sip\_regmgr\_cc\_create\_failed: cucm 1 lost 2020-01-23 08:58:44,657 DEBUG [0x00000000036a0] [ore\sipstack\sip\_common\_transport.c(306)] [csf.sip-call-control] [sip\_transport\_destroy\_cc\_conn] -[SIP][TRANS][1]銷毀傳輸會話: jabber <-...> cucm-1(PRIMARY\_CCM)

針對SIP套接字故障的常見解決方案:

- 1. 驗證您是嘗試使用JVDI over VPN,還是使用Citrix Access Gateway或VMware Access Gateway連線到VDI。
  - 如果VPN正在使用中,請驗證所有適當的安全裝置上是否允許JVDI所需的埠。請參閱《 適用於VDI的Jabber軟體電話部署和安裝指南》的「埠要求」部分。
  - 如果您使用的是Citrix Access Gateway或VMware Access Gateway,則思科JVDI要求使用MRA。對JVDI over MRA的支援開始於JVDI和Jabber 12.6版。
- 2. 如果JVDI客戶端在內部網路上遇到此問題,請驗證:
  - 在瘦客戶端VLAN和CUCM VLAN之間進行路由。
  - 檢驗JVDI的所有必需埠是否均可訪問。請參閱《適用於VDI的Jabber軟體電話部署和安 裝指南》的「埠要求」部分。
  - 從瘦客戶端和CUCM收集資料包捕獲
    - ◎ 驗證TCP Syn是否進入CUCM
    - 驗證瘦客戶端或伺服器是否正在重置TCP會話。

#### 關於此翻譯

思科已使用電腦和人工技術翻譯本文件,讓全世界的使用者能夠以自己的語言理解支援內容。請注 意,即使是最佳機器翻譯,也不如專業譯者翻譯的內容準確。Cisco Systems, Inc. 對這些翻譯的準 確度概不負責,並建議一律查看原始英文文件(提供連結)。